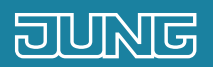

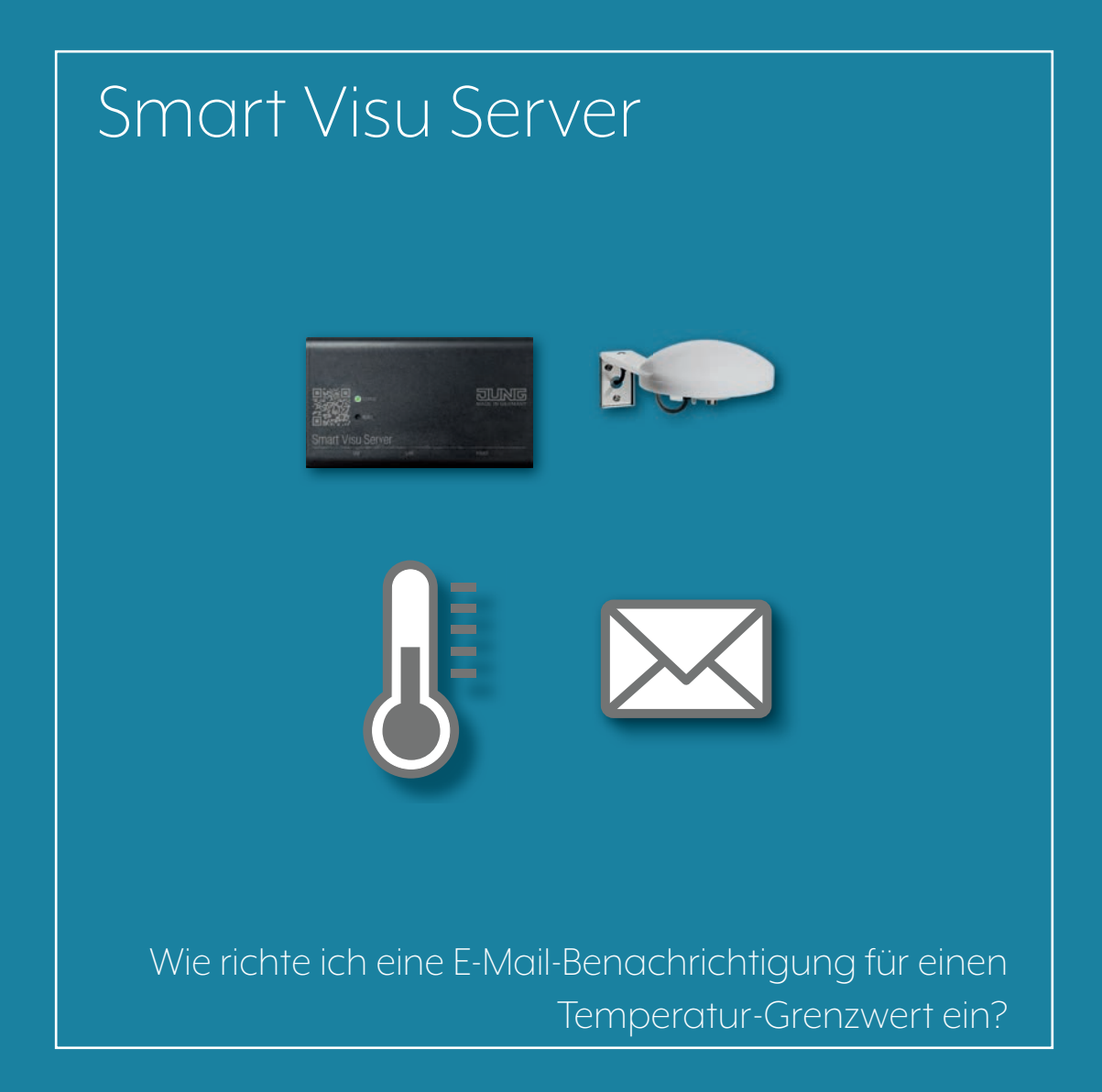

## 1. Einleitung

Durch die E-Mail-Benachrichtigung erhalten Sie eine Nachricht per E-Mail zu verschiedenen Ereignissen, z. B. der Über- oder Unterschreitung einer vorher festgelegten Temperatur.

Sie legen fest, welche Ereignisse innerhalb Ihrer KNX-Anlage gemeldet werden sollen. Als Empfänger der E-Mail können Sie sich selbst und/oder einen/mehrere Dritte/n festlegen. So erkennen Sie frühzeitig ungünstige Zustände (z. B. bei Leckage, Temperaturänderungen oder starkem Wind) und minimieren Folgeschäden.

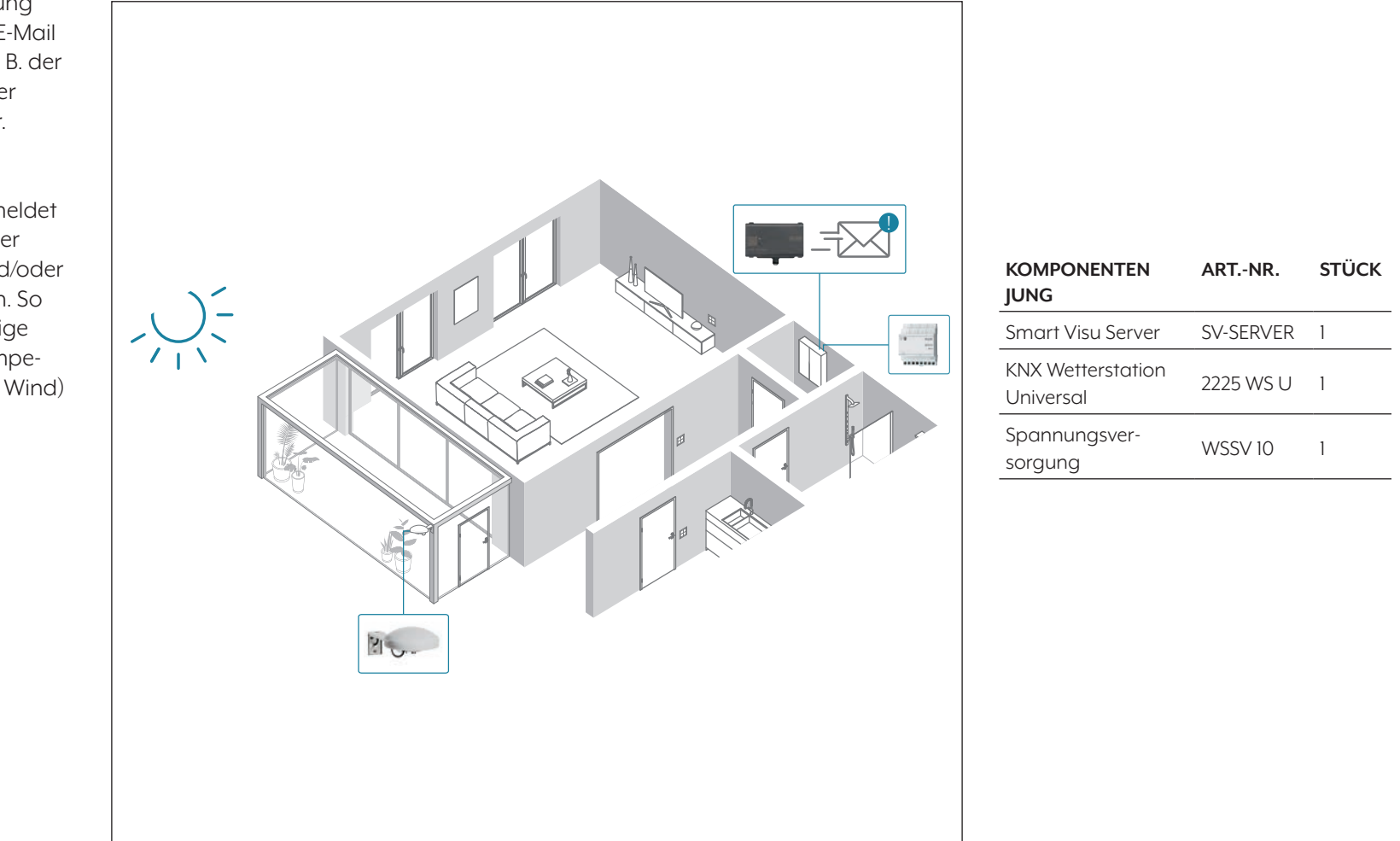

# 2. Übersicht

Eine E-Mail-Benachrichtigung bei Über- oder Unterschreitung eines von Ihnen festgelegten Temperatur-Grenzwertes lässt sich in nur wenigen Schritten einstellen.

Die nebenstehende Tabelle gibt Ihnen eine Übersicht über die notwendigen Schritte.

Auf den folgenden Seiten werden die einzelnen Schritte detailliert beschrieben.

|    | SCHRITT                                  | SEITE |
|----|------------------------------------------|-------|
| 1. | E-Mail-Servereinstellungen einrichten    | 4     |
| 2. | Funktion Temperatur-Grenzwert anlegen    | 5     |
| 3. | Funktion E-Mail-Benachrichtigung anlegen | 6     |
| 4. | Aktion E-Mail-Benachrichtigung anlegen   | 7     |

## 3. E-Mail-Servereinstellungen einrichten

Legen Sie zuerst die E-Mail-Servereinstellungen Ihres E-Mail-Providers fest.

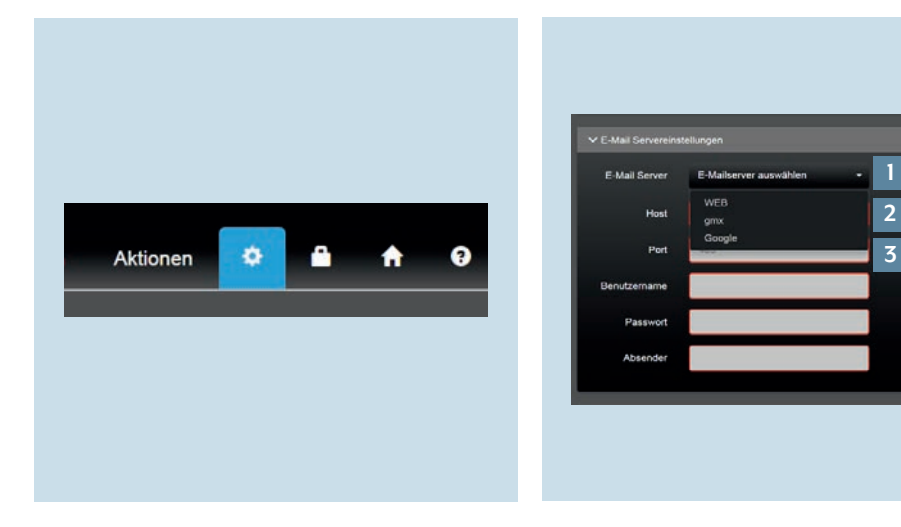

- 1. Öffnen Sie im SV-Control über das Zahnrad Ihre Systemeinstellungen.
- Im Reiter E-Mail Servereinstellungen finden Sie unter E-Mail Server [1] die voreingestellten E-Mail-Servereinstellungen für einige Provider. Wenn Sie keinen der aufgelisteten Provider nutzen, müssen Sie Host [2] und Port [3] Ihres Providers eingeben. Host und Port Ihres Providers können Sie über https://www.pop3-imapsmtp.de ermitteln.

ر

## 4. Anlegen der E-Mail-Benachrichtigung Temperatur-Grenzwert

Im Reiter Bereiche & Funktionen legen Sie nun die Funktion und Grenzwerte fest, deren Überschreitung zu einer E-Mail-Benachrichtigung führen.

#### 4.1 Funktion Temperatur-Grenzwert anlegen

Zuerst legen Sie unter Funktionen den Temperatur-Grenzwert fest, bei dessen Über- oder Unterschreitung Sie eine E-Mail-Benachrichtigung erhalten.

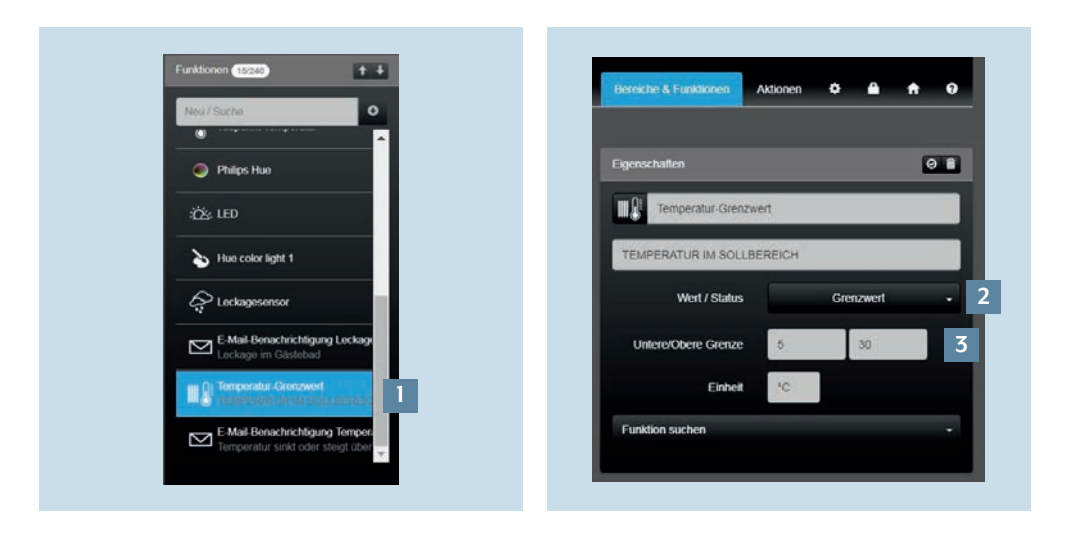

- 1. Wählen Sie unter Funktionen den Temperatur-Grenzwert [1] aus.
- 2. Wählen Sie als Wert / Status Grenzwert [2] aus.
- Legen Sie eine gewünschte Untere/ Obere Grenze [3] fest und geben die Einheit °C an. Eine untere beziehungsweise obere Grenze könnte beispielweise 5 und 30 °C sein.

#### 4.2 Funktion E-Mail-Benachrichtigung anlegen

Im nächsten Schritt legen Sie unter Funktionen den Temperatur-Grenzwert fest, bei dessen Über- oder Unterschreitung Sie eine E-Mail-Benachrichtigung erhalten.

| Automation in and analysis in a decision in and a decision in a decision in a decision |
|----------------------------------------------------------------------------------------------------|
|----------------------------------------------------------------------------------------------------|

- 1. Wählen Sie im Reiter Bereiche & Funktionen unter Bereiche [1] eine Zone aus, z. B. Etage 1, Küche, Gästebad oder Wintergarten.
- 2. Legen Sie unter Funktionen die E-Mail Benachrichtigung Temperatur Grenzwert [2] an.
- 3. Wählen Sie unter Funktionen die zuvor 4. Legen Sie unter Eigenschaften eine angelegte Funktion E-Mail-Benachrichtigung Temperatur-Grenzwert [3] aus.
  - Beschreibung [4] und einen Funktionstyp fest.
  - 5. Für den Funktionstypen wählen Sie im Pull-Down-Menü [5] zuerst Benachrichtigung und dann E-Mail aus.
  - 6. Durch Drücken auf das Symbol [6] können Sie Ihr gewünschtes Symbol für E-Mail-Benachrichtigung Temperatur-Grenzwert auswählen
- 7. Geben Sie eine Beschreibung [7] ein, z. B.: Temperatur sinkt oder steigt über vorgegebenen Wert.
- 8. Geben Sie die E-Mail-Adresse [8] des gewünschten Empfängers sowie CC- und BCC-Empfängers an.
- 9. Geben Sie zuletzt einen individuellen Betreff und eine individuelle Nachricht [9] ein.

#### 4.3 Aktion E-Mail-Benachrichtigung anlegen

Zuletzt legen Sie eine Aktion an, die Ihnen E-Mail-Benachrichtigungen sendet, wenn Ihr zuvor festgelegter Temperatur-Grenzwert über- oder unterschritten wird.

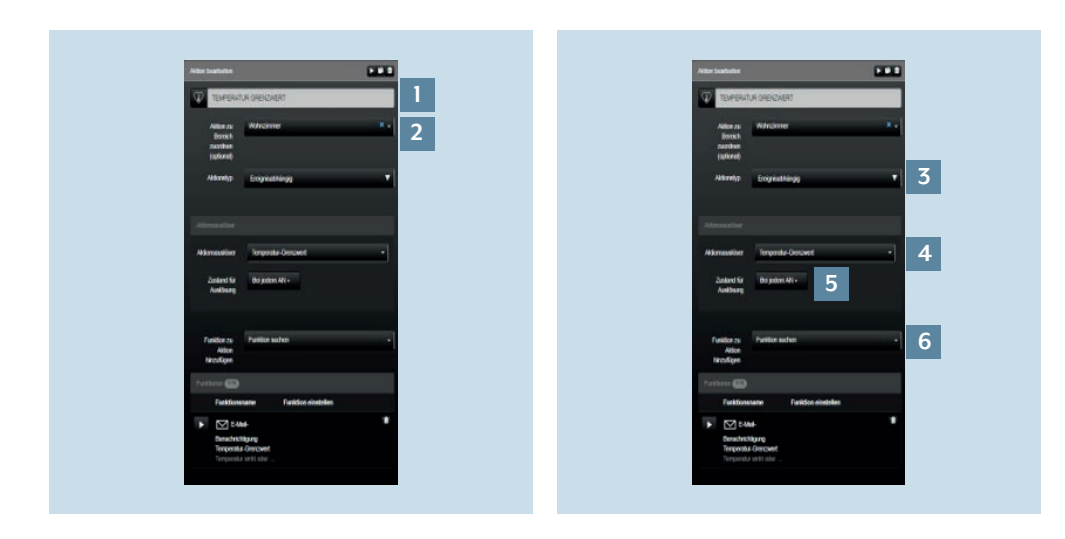

- 1. Gehen Sie im SV-Control zu Aktionen.
- 2. Legen Sie eine neue Aktion E-Mail-Benachrichtigung Temperatur-Grenzwert 5. Wählen Sie einen Aktionsauslöser [4], [1] für die zuvor angelegte Funktion an.
- 3. Im Feld Aktion bearbeiten [2] ordnen Sie die Aktion zunächst einem Bereich zu.
- 4. Wählen Sie einen Aktionstyp [3], in diesem Fall Ereignisabhängig.
- in diesem Fall Temperatur-Grenzwert.
- 6. Wählen Sie den Zustand für die Auslösung [5], in diesem Bei jedem An. 7. Wählen Sie bei Funktion zu Aktion hinzufügen [6] die zuvor angelegte Funktion E-Mail-Benachrichtigung.

## 5. Abschluss

Glückwunsch – Sie wissen nun, wie Sie E-Mail-Benachrichtigungen für die Über- oder Unterschreitung eines Temperatur-Grenzwertes konfigurieren.

Durch den Temperatursensor und die frühzeitige Warnung durch die E-Mail-Benachrichtigung können Sie auftretende Temperaturschwankungen frühzeitig erkennen und Schäden minimieren.

### Haben Sie noch Fragen?

Wir beraten Sie gern.

| ALBRECHT JUNG GMBH & CO. KG     |         |
|---------------------------------|---------|
|                                 |         |
| 58579 Schalksmühle              |         |
| Telefon +49 (0) 2355 / 80 65 56 |         |
| Telefax +49 (0) 2355 / 80 62 55 |         |
| E-Mail kundencenter@jung.de     |         |
|                                 |         |
|                                 |         |
|                                 |         |
|                                 |         |
|                                 |         |
|                                 |         |
|                                 |         |
|                                 |         |
|                                 |         |
|                                 |         |
|                                 |         |
|                                 |         |
|                                 |         |
|                                 |         |
|                                 |         |
|                                 |         |
|                                 |         |
|                                 |         |
|                                 |         |
|                                 | JONG.DE |